### Finite Difference Time Domain (FDTD) Simulator

Informative session

Saurabh Sant, Dr. sc. ETH saurabh64sant@gmail.com

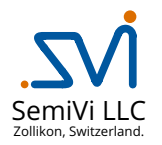

May 10, 2025

| Dr. Saura | bh Sant | (SemiVi | LLC) |
|-----------|---------|---------|------|
|-----------|---------|---------|------|

[Ē▶ Ē ∽Q.@ May 10, 2025 1/14

2 Configuring FDTD simulations

3 Licenses

② Configuring FDTD simulations

Licenses

The FDTD solver takes the config file with the required solver inputs and calculates time evolution of electromagnetic waves using finite-difference-time-domain method.

Salient features –

- Materials with wavelength dependent real and imaginary permittivity,
- Dispersive material models Drude, Debye, Lorentz, and Kerr models.
- Use plane-wave source with uniform beam, Gaussian beam, or mode-beam, also dipole source.
- Apply BCs reflective, periodic (+ oblique incidence), PML
- built-in hardware acceleration enabled.

3 1 4 3

2 Configuring FDTD simulations

Licenses

# FDTD solver interface and config files

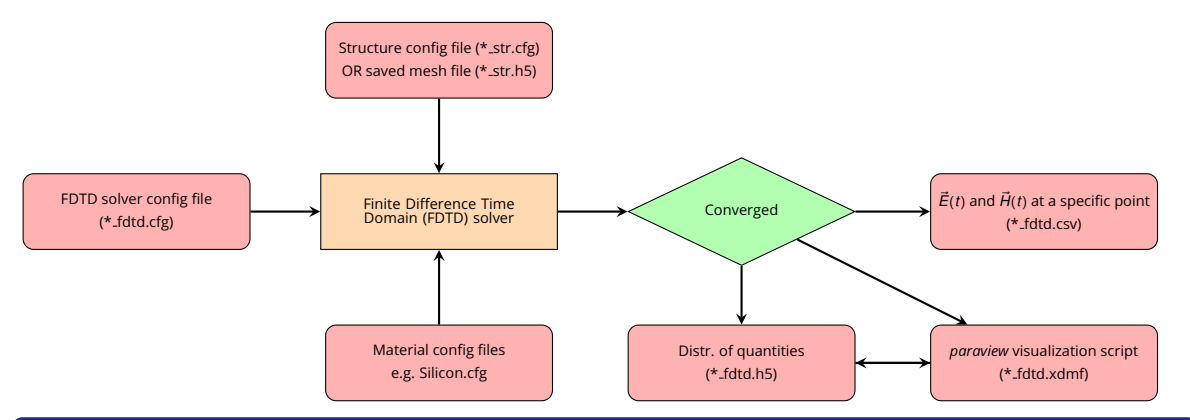

## To run a FDTD solver simulation...

- Create and save FDTD solver config file, structure config or mesh file, material files (if modified) in the same folder.
- Run simulations using the following command –
   >> fdtdsolver fdtdsolver SiWG fdtd.cfg
- To use hardware acceleration, use the following command
  - >> fdtdsolver gpufdtdsolver SiWG\_fdtd.cfg

# Easy-to-use Config file

```
File: 4
  Device = "fdtdSiWG_str.cfg";
 Out = "SiWG";
Solver:
 MaximumTime = 15E-14;
 GridType = "TM":
 Settings = ["WavelengthDepIndex"];
Source*left: {
  Type = "PlaneWaye":
  BeamShape = "ModeBeam";
  Position: ([-0.6, -0.2, 0.], [-0.6, 0.2, 0.]);
  Theta = 90; Phi = 0; Wavelength = 0.3;
  EffectiveIndex = 3.5: NRise = 5:
  Intensity = 1000: Delay = 1:
  Flags = ["UsePowerMethodModeSolver"]:
Boundarv*xbdr:
 Axis = ["Xmin", "Xmax"];
 Model = "CPML": PMLLavers = 20.:
Boundarv*vbdr:
 Axis = [ "Ymin", "Ymax", "Zmin", "Zmax"]:
  Model = "CPML": PMLLavers = 20.:
```

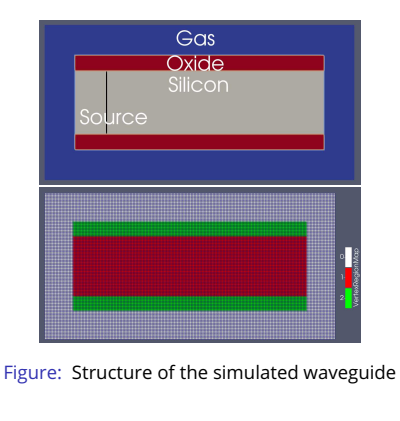

- Include a new device structure.
- Define the source window.
- Apply specific boundary conditions.
- Set solver parameters.

イロト 不得 トイヨト イヨト

```
Dispersive*Si: {
    Region = "RegSi";
    Model = "Drude";
    NumberPoles = 3;
    PoleFreq = [2.31E15, 2.18E15, 2.08E15];
    DampFact = [5.5E12, 4.353E12, 10.88E12];
}
```

- Dispersive: Defines a dispersive model for RegSi region.
- Model: Specifies model which has NumberPoles.
- PoleFreq and DampFact: Parameters corresponding each pole are set as lists.
- Dispersive materials are modeled by "Auxiliary Differential Equation" method.

$$\chi(\omega) = \frac{\omega_{\rho}^2}{j\omega \cdot (j\omega + g)} \tag{1}$$

$$\vec{P}(\omega) = \epsilon_0 \chi(\omega) \cdot \vec{E}(\omega)$$
 (2)

$$\vec{\Phi} = j\omega \vec{P}(\omega) = rac{\epsilon_0 \omega_p^2}{(j\omega + g)} \vec{E}(\omega)$$
 (3)

Substituting  $j\omega \rightarrow \frac{\partial}{\partial t}$ ,

$$g\vec{\Phi} + \frac{\partial\vec{\Phi}}{\partial t} = \epsilon_0 \omega_p^2 \vec{E} \qquad (4)$$

```
Movie*XYEField: {
   Size = "640x480"; Plane = "XY";
   Intercept = 0; Quantities = ["ElectricFieldZ"];
}
PointSensor*X0pt: {
   Position = [0.05, 0.025, 0.];
   Quantities = ["AbsElectricField", "AbsMagneticFlux"];
}
TimeAverage*AvgMid: {
   TimeEegin = 2E-15; TimeEnd = 4E-15;
   Quantities = ["AbsElectricField", "AbsMagneticFlux"];
   Position = ([-0.35, -0.35, 0.], [0.35, 0.35, 0.]);
   TimeSteps = 1;
}
```

- Pointsensor: Saves temporal data at given point in a csv file.
- Movie: Saves temporal data at the cross-section as a movie.
- TimeAverage:Stores temporal average of the data.
- Saves an *xdmf* script for visualization in *paraview*.

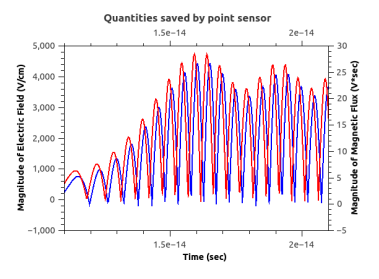

(a) Data of Point Sensor

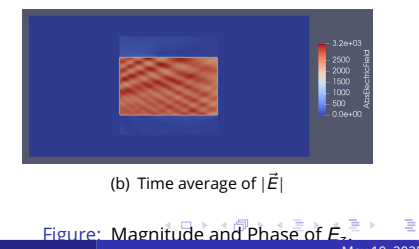

```
PhaseCalculator*Ph: {
   Time = 2E-15;
   Quantities = ["ElectricFieldZ", "MagneticFluxZ"];
   Position = ([-0.35, -0.35, 0.], [0.35, 0.35, 0.]);
}
Detector*det: {
   StepX = 5; StepY = 5; StepZ = 5;
   Tolerance = 1E0; StartTime = 2E-15;
   Position = ([-0.35, -0.35, -0.26], [0.35, 0.35, 0.26]);
   Quantities = ["ElectricFieldZ"];
}
```

- PhaseCalculator: Calculates magnitude and phase of the data at a time-point. Also, saves an *xdmf* script for visualization in *paraview*.
- Detector: Checks if the given quantity has stabilized over time. When yes, stops the simulation.

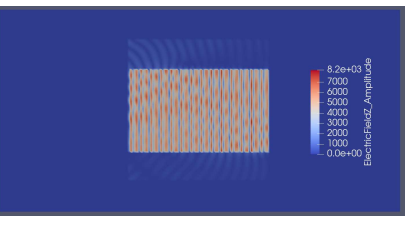

(a) Magnitude of Electric Field

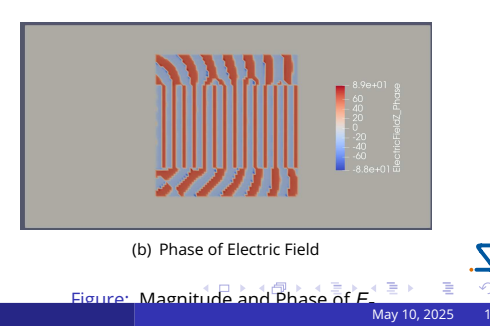

- Finite-difference time domain (FDTD) solver supports,
  - Materials with wavelength dependent real and imaginary permittivity,
  - Dispersive material models Drude, Debye, Lorentz, and Kerr models.
  - Use plane-wave source with uniform beam, Gaussian beam, or mode-beam, also dipole source.
  - Apply BCs reflective, periodic (+ oblique incidence), PML
- Hardware acceleration enabled in FDTD calculations.
- Open to collaborations with our customers / partners.

글 🖌 🖌 글

< 口 > < 向

② Configuring FDTD simulations

3 Licenses

▲ □ > < 圕 > < 문 > < 문 > < 문 > < 문 > < \@</li>
 May 10, 2025 12/14

For ordering a license, along with the name and the organization details, please also provide -

- For the node-locked licenses: Ethernet mac address of the client machine on which the software will run. OR
- For the server licenses: Ethernet mac address of the server machine at the client organization.

If you purchased one or more node-locked licenses, you will receive the following license file by secured email.

1 ActiveLicense\_NL\_<id>\_<Info>.lic, where <id> stands for license id and <Info> stands for customer identification in short.

Copy the license file to /var/local/oesoft/licenses/ on the machine whose mac-address has been provided and change its access rights to 660.

If you purchased one or more server licenses, you will receive the following license files by secured email.

- 1 ActiveLicense\_SE\_<id>\_<Info>.lic
- 2 ServerLicense\_<id>\_<Info>.lic
- 3 ClientLicense\_<id>\_<Info>.lic

Copy the first two license files to /usr/share/oesoft/licenses/ on the server machine whose mac-address has been provided. Copy the ClientLicense\*.lic file to *all the* client machines at the same location. You don't need to change the access rights.

イロト 不得 トイヨト イヨト

May 10, 2025

13/14

# The End

Questions? Comments?

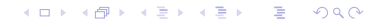